# Topic: Car Listing: User Registration, Login, Logout, Dynamic Page Title Part 13

## Speaker: Udemy Instructor Rathan Kumar | Notebook: Django Project: Car Listing

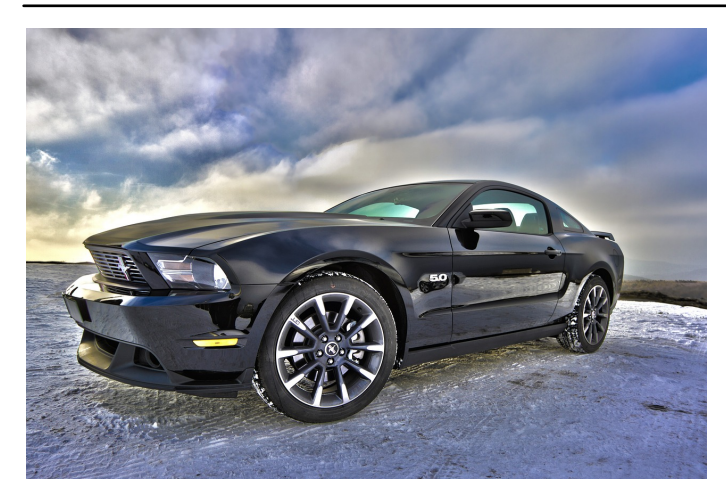

This is the continuation of the REGISTER FUNCTIONALITY from Part 12.

#### 1. Go to ACCOUNTS\VIEWS.PY and update

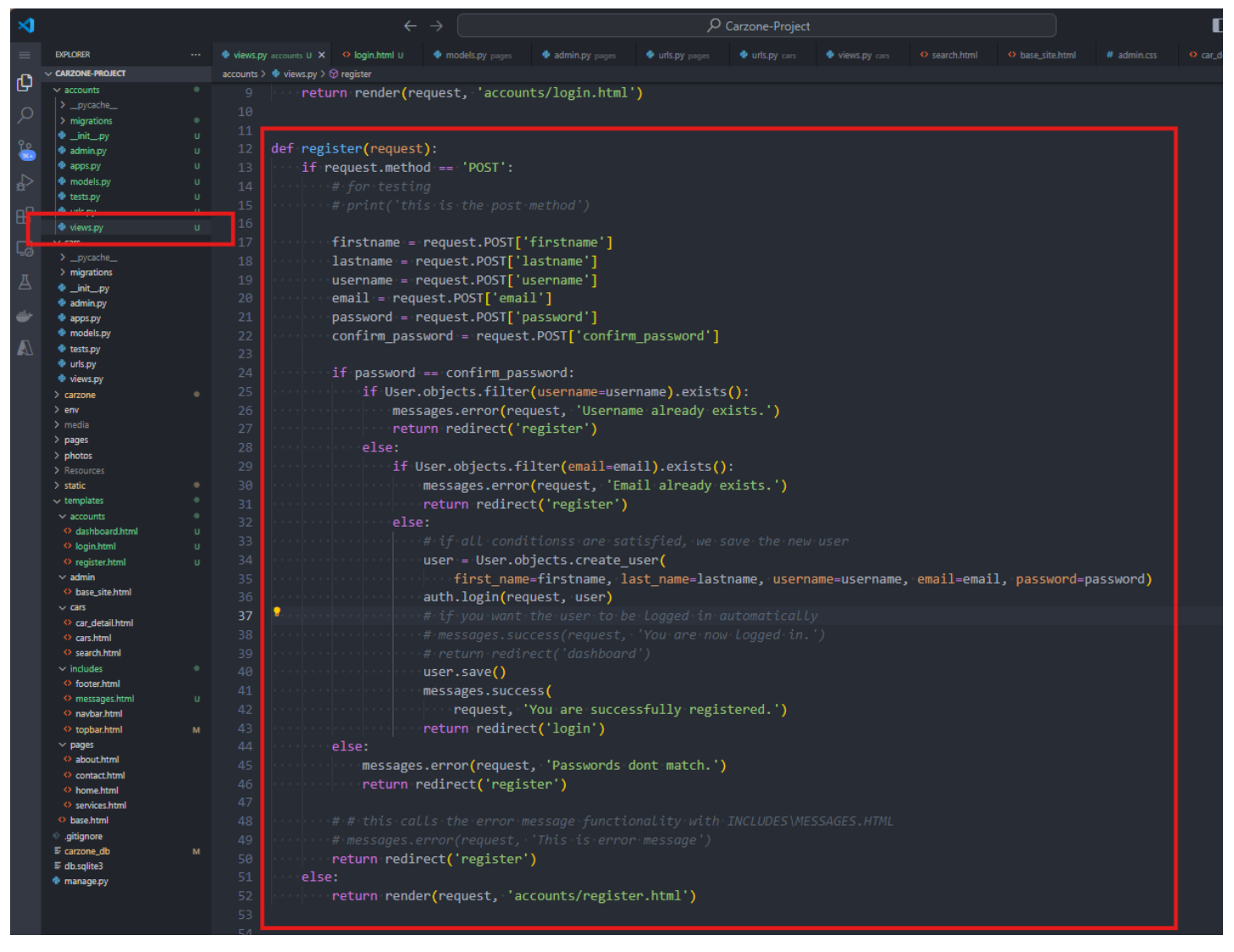

2. Update your REGISTER.HTML

| ×           |                                                         |   |             |              |                                                                                                    |                                                                                                    |                                                                                       |                                                                                 | ♥ Carzone-Proj               | ect           |               |              |                |        |
|-------------|---------------------------------------------------------|---|-------------|--------------|----------------------------------------------------------------------------------------------------|----------------------------------------------------------------------------------------------------|---------------------------------------------------------------------------------------|---------------------------------------------------------------------------------|------------------------------|---------------|---------------|--------------|----------------|--------|
| _           | EXPLORER                                                |   |             |              | A hase site html                                                                                                    | l # admin.css                                                                                                    | \rm 🗘 car detail html                                                                 | cars html                                                                       | views by pages               | contact html  | services html | About html   | A home html    | O toph |
| _           | V CARZONE-PROJECT                                       |   | timplates.) |              | register html >                                                                                                    | i uunintess                                                                                                    |                                                                                       |                                                                                 |                              |               |               |              |                | topo   |
| L<br>L<br>L | ✓ accounts                                              |   | ~~~         | accounts 7 - | registeration y                                                                                                    |                                                                                                    |                                                                                       |                                                                                 |                              |               |               |              |                |        |
|             |                                                         |   | 21          |              |                                                                                                    |                                                                                                    |                                                                                       |                                                                                 |                              |               |               |              |                |        |
|             | > migrations                                            |   |             | div cla      | ss-"contact                                                                                                    | <pre>coction"&gt;</pre>                                                                                                    |                                                                                       |                                                                                 |                              |               |               |              |                |        |
|             | 🔮initpy                                                 |   |             |              | class="con                                                                                                    | ntainer">                                                                                                    |                                                                                       |                                                                                 |                              |               |               |              |                |        |
| 5           | 🍨 admin.py                                              |   |             |              | <div class="&lt;/th"><th>="row"&gt;</th><th></th><th></th><th></th><th></th><th></th><th></th><th></th><th></th></div>                   | ="row">                                                                                                    |                                                                                       |                                                                                 |                              |               |               |              |                |        |
|             | apps.py                                                 |   |             |              | <div cl<="" th=""><th>lass="col-lg-:</th><th>12 col-md-12"&gt;</th><th></th><th></th><th></th><th></th><th></th><th></th><th></th></div> | lass="col-lg-:                                                                                                    | 12 col-md-12">                                                                        |                                                                                 |                              |               |               |              |                |        |
|             | models.py                                               |   |             |              | c di                                                                                                    | iv class="for                                                                                                    | m-section">                                                                           |                                                                                 |                              |               |               |              |                |        |
|             | <ul> <li>uris ny</li> </ul>                             |   |             |              |                                                                                                    | <pre> div class=</pre>                                                                                                    | "logo-2">                                                                             |                                                                                 |                              |               |               |              |                |        |
| ш           | views.py                                                |   |             |              |                                                                                                    | ca href                                                                                                    | 6<br>-"∫% upl 'home                                                                   | y 21"                                                                           |                              |               |               |              |                |        |
|             | ✓ cars                                                  |   |             |              |                                                                                                    | a mer                                                                                                    |                                                                                       | <u> </u>                                                                        | ang (black laga              |               |               |              |                |        |
| 40)         |                                                         |   |             |              |                                                                                                    | <1.00                                                                                                    | $g_{src} = \frac{1}{\sqrt{2}}$                                                        | TC. Tu8/10                                                                      | gos/biack-iogo               | oping %} ar   | t= Togo >     |              |                |        |
| π           | > migrations                                            |   |             |              |                                                                                                    |                                                                                                    |                                                                                       |                                                                                 |                              |               |               |              |                |        |
| A           | 🝨initpy                                                 |   |             |              |                                                                                                    |                                                                                                    |                                                                                       |                                                                                 |                              |               |               |              |                |        |
| and as      | admin.py                                                |   |             |              |                                                                                                    | <h3>Create a</h3>                                                                                                    | an account <th>3&gt;</th> <th></th> <th></th> <th></th> <th></th> <th></th> <th></th> | 3>                                                                              |                              |               |               |              |                |        |
|             | apps.py                                                 |   |             |              |                                                                                                    |                                                                                                    |                                                                                       |                                                                                 |                              |               |               |              |                |        |
|             | <ul> <li>Inducis.py</li> <li>tests ny</li> </ul>        |   |             |              |                                                                                                    |                                                                                                    |                                                                                       |                                                                                 |                              |               |               |              |                |        |
|             | <ul> <li>urls.py</li> </ul>                             |   |             |              |                                                                                                    | {% include                                                                                                    | 'includes/mess                                                                        | ages.html'                                                                      | ·%}                          |               |               |              |                |        |
|             | 🔹 views.py                                              |   |             |              |                                                                                                    |                                                                                                    |                                                                                       |                                                                                 |                              |               |               |              |                |        |
|             | > carzone                                               |   |             |              |                                                                                                    | <form action<="" th=""><th>n="{% url 'reg</th><th>ister' %}"</th><th>method="POST"</th><th></th><th></th><th></th><th></th><th></th></form>                                                  | n="{% url 'reg                                                                        | ister' %}"                                                                      | method="POST"                |               |               |              |                |        |
|             | > env                                                   |   |             |              |                                                                                                    |                                                                                                    | is is for secu                                                                        | ,<br>uritv reaso                                                                |                              |               |               |              |                |        |
|             | > media                                                 |   |             |              |                                                                                                    | 1º conf                                                                                                    | token %l                                                                              |                                                                                 |                              |               |               |              |                |        |
|             | > pages                                                 |   |             |              |                                                                                                    | div ch                                                                                                    | _concer mj                                                                            | in form-box                                                                     | "                            |               |               |              |                |        |
|             | <ul> <li>&gt; Photos</li> <li>&gt; Resources</li> </ul> |   |             |              |                                                                                                    | uiv ci                                                                                                    | ass= rorm-grou                                                                        | " nomo-"fi                                                                      | retnome".class               | "input toxt   | "             | -"Finct-Nor  | no", nogui nou | 45     |
|             | > static                                                |   |             |              |                                                                                                    | <1n                                                                                                    | put type= text                                                                        | _ name= T1                                                                      | rstname (1ass                | = input-text  | pracenorder   | '= FIRSC Nar | le reduired    | u>     |
|             | ✓ templates                                             |   |             |              |                                                                                                    | <1 (                                                                                                    | class="ta-ta-u                                                                        | iser"> 1                                                                        |                              |               |               |              |                |        |
|             |                                                         |   |             |              |                                                                                                    |                                                                                                    |                                                                                       |                                                                                 |                              |               |               |              |                |        |
|             | dashboard.html                                          |   |             |              |                                                                                                    | <div cla<="" th=""><th>ass="form-grou</th><th>ıp form-box</th><th>"&gt;</th><th></th><th></th><th></th><th></th><th></th></div>                                                              | ass="form-grou                                                                        | ıp form-box                                                                     | ">                           |               |               |              |                |        |
|             | ○ login.html                                            | U | 45          |              |                                                                                                    | <in< th=""><th>put type="text</th><th>:" name="la</th><th>stname" <mark>class</mark>=</th><th>"input-text"</th><th>placeholder</th><th>"Last Name</th><th>' required&gt;</th><th></th></in<> | put type="text                                                                        | :" name="la                                                                     | stname" <mark>class</mark> = | "input-text"  | placeholder   | "Last Name   | ' required>    |        |
|             | register.html                                           |   |             |              |                                                                                                    | <i (<="" th=""><th><mark>class="fa</mark>fa-ι</th><th>ıser"≻</th></i>                                                                                                    | <mark>class="fa</mark> fa-ι                                                           | ıser"≻                                                                          |                              |               |               |              |                |        |
|             | ✓ admin<br>O base site html                             |   |             |              |                                                                                                    |                                                                                                    |                                                                                       |                                                                                 |                              |               |               |              |                |        |
|             | ✓ cars                                                  |   |             |              |                                                                                                    | <div cla<="" th=""><th>ass="form-grou</th><th>p form-box</th><th></th><th></th><th></th><th></th><th></th><th></th></div>                                                                    | ass="form-grou                                                                        | p form-box                                                                      |                              |               |               |              |                |        |
|             | car_detail.html                                         |   |             |              |                                                                                                    | <in< th=""><th>put type="text</th><th>" name="us</th><th>ername" class=</th><th>"input-text"</th><th>placeholder</th><th>"Username"</th><th>required&gt;</th><th></th></in<>                 | put type="text                                                                        | " name="us                                                                      | ername" class=               | "input-text"  | placeholder   | "Username"   | required>      |        |
|             | cars.html                                               |   |             |              |                                                                                                    | <i (<="" th=""><th>class="fa fa-u</th><th>user"≻</th></i>                                                                                                    | class="fa fa-u                                                                        | user"≻                                                                          |                              |               |               |              |                |        |
|             | search.html                                             |   |             |              |                                                                                                    |                                                                                                    |                                                                                       |                                                                                 |                              |               |               |              |                |        |
|             | ✓ includes                                              |   |             |              |                                                                                                    | div cl                                                                                                    | ass-"form-grou                                                                        | in form-box                                                                     | "                            |               |               |              |                |        |
|             | footer.html                                             |   |             |              |                                                                                                    | in vin                                                                                                    | nut tuno-"omoi                                                                        | 1" nomo-"o                                                                      | "<br>"oil" cloce-"i          | nout toxt" n  | lacabaldan-"  | mail Addnor  | cc" noquinou   | d 5    |
|             | messages.ntml     o     navbar.html                     |   |             |              |                                                                                                    |                                                                                                    | put type= emai                                                                        |                                                                                 | Maii (1922= 1                | input-text p  |               | maii Auure:  | s required     |        |
|             | topbar.html                                             |   |             |              |                                                                                                    | (1)                                                                                                    |                                                                                       |                                                                                 |                              |               |               |              |                |        |
|             | ✓ pages                                                 |   |             |              |                                                                                                    |                                                                                                    |                                                                                       |                                                                                 | <b>.</b>                     |               |               |              |                |        |
|             | about.html                                              |   |             |              |                                                                                                    | <div cla<="" th=""><th>ass="torm-grou</th><th>ip torm-box</th><th><u>``</u></th><th></th><th></th><th></th><th></th><th></th></div>                                                          | ass="torm-grou                                                                        | ip torm-box                                                                     | <u>``</u>                    |               |               |              |                |        |
|             | contact.html                                            |   |             |              |                                                                                                    | <in< th=""><th>put type="pass</th><th>sword" name</th><th>="password" cl</th><th>ass="input-to</th><th>ext" placehol</th><th>lder="Passwo</th><th>ord" require</th><th>ed&gt;</th></in<>     | put type="pass                                                                        | sword" name                                                                     | ="password" cl               | ass="input-to | ext" placehol | lder="Passwo | ord" require   | ed>    |
|             | home.html                                               |   |             |              |                                                                                                    | <i (<="" th=""><th>class="flatico</th><th>on-lock"&gt;<!--</th--><th>i&gt;</th><th></th><th></th><th></th><th></th><th></th></th></i>                                                        | class="flatico                                                                        | on-lock"> </th <th>i&gt;</th> <th></th> <th></th> <th></th> <th></th> <th></th> | i>                           |               |               |              |                |        |
|             | <ul> <li>services.html</li> </ul>                       |   |             |              |                                                                                                    |                                                                                                    |                                                                                       |                                                                                 |                              |               |               |              |                |        |
|             | pase.ntml     prition or a                              |   |             |              |                                                                                                    | <div cla<="" th=""><th>ass="form-groເ</th><th>p form-box</th><th></th><th></th><th></th><th></th><th></th><th></th></div>                                                                    | ass="form-groເ                                                                        | p form-box                                                                      |                              |               |               |              |                |        |
|             | E carzone db                                            |   |             |              |                                                                                                    | <in< th=""><th>put type="pass</th><th>word" name</th><th>="confirm_pass</th><th>word" class=</th><th>"input-text"</th><th></th><th></th><th></th></in<>                                      | put type="pass                                                                        | word" name                                                                      | ="confirm_pass               | word" class=  | "input-text"  |              |                |        |
|             | ■ db.sqlite3                                            |   |             |              |                                                                                                    |                                                                                                    | placeholder="                                                                         | Confirm Pa                                                                      | ssword" requir               | ed>           |               |              |                |        |
|             | 💠 manage.py                                             |   |             |              |                                                                                                    | <i.< th=""><th>class="flatico</th><th>on-lock"&gt;<!--</th--><th>i≻</th><th></th><th></th><th></th><th></th><th></th></th></i.<>                                                             | class="flatico                                                                        | on-lock"> </th <th>i≻</th> <th></th> <th></th> <th></th> <th></th> <th></th>    | i≻                           |               |               |              |                |        |
|             |                                                         |   |             |              |                                                                                                    |                                                                                                    |                                                                                       |                                                                                 |                              |               |               |              |                |        |
|             |                                                         |   |             |              |                                                                                                    | div cl                                                                                                    | ass="form-grou                                                                        | up mb-0 cle                                                                     | arfix">                      |               |               |              |                |        |
|             |                                                         |   |             |              |                                                                                                    | curv Cr                                                                                                    | tton type-"cuk                                                                        | mit" class                                                                      | -"htn_md_htn_t               | heme float 1  | oft"\Register | /hutton>     |                |        |
|             |                                                         |   |             |              |                                                                                                    | vou<br>(dim                                                                                                    | ccon cype= suc                                                                        | mit Class                                                                       | - Den-ma Den-t               | meme rioat-1  | int megister  | Gouccons     |                |        |
| 8           |                                                         |   |             |              |                                                                                                    |                                                                                                    |                                                                                       |                                                                                 |                              |               |               |              |                |        |
|             |                                                         |   | PROBLEMS    | OUTPUT DE    | BUG CONSOLE TERI                                                                                                    | MINAL PORTS AZUR                                                                                                    |                                                                                       |                                                                                 |                              |               |               |              |                |        |

3. You can test it. We updated our ViEWS.PY if we want the user to be logged in automatically or not.

## 4. Update the LOGIN.HTML as

| <h3>Sign into your account</h3>                                                                                                    |
|----------------------------------------------------------------------------------------------------|
| <form action="{% url 'login' %}" method="POST"></form>                                                                                  |
|                                                                                                    |
| {% csrf_token %}                                                                                                    |
| <pre></pre>                                                                                                    |
| <pre><input class="input-text" name="email" placeholder="Email Address" required="" type="email"/> <i class="flaticon-mail"></i></pre>  |
| <pre></pre>                                                                                                    |
| <pre></pre>                                                                                                    |
| <pre><input class="input-text" name="password" placeholder="Password" required="" type="password"/> <i class="flaticon_lock"></i></pre> |
|                                                                                                    |
| <pre><div class="form-group mb-0 clearfix"></div></pre>                                                                                 |
| <pre><button class="btn-md btn-theme float-left" type="submit">Login</button></pre>                                                     |
|                                                                                                    |
| <pre><div class="extra-login clearfix"></div></pre>                                                                                     |
| <pre><span>Or Login With</span></pre>                                                                                                   |
|                                                                                                    |
| <pre><div class="clearfix"></div></pre>                                                                                                 |
| <pre> </pre>                                                                                                    |
| <pre></pre>                                                                                                    |
| <pre>class="fa fa fa facebook facebook-i"&gt;<span>Facebook</span> </pre>                                                               |
| <pre><li><li><li><li><li><li><li>href="#" class="google-bg"&gt;<i< pre=""></i<></li></li></li></li></li></li></li></pre>                |
| <pre>class="fa-fa-google_google-i"&gt;<span>Google</span> </pre>                                                                        |
| ·····                                                                                                    |
|                                                                                                    |

TO:

| <           |                                                 |         |                          |                                                                                                    |                             |                               |                              |                             |
|-------------|-------------------------------------------------|---------|--------------------------|----------------------------------------------------------------------------------------------------|-----------------------------|-------------------------------|------------------------------|-----------------------------|
| =           | EXPLORER                                        |         | views.py accounts U      | 📀 login.html U 🗙 🔮 models.py pages 🔮                                                                                                    |                             | y pages 🔹 🔹 urls.py cars      | 🔹 views.py cars 🔍            | search.html 🔷 base_site.htm |
| <b>A</b>    | V CARZONE-PROJECT                               | 다 이 @ … | templates > accounts > 4 | Iogin.html > Iogin.html > Io | 🔗 div.row > 🔗 div.col-lg-12 | > 🔗 div.form-section > 🔗 form |                              |                             |
| У           | ✓ accounts                                      |         | 20 ontact-s              | section">                                                                                                    |                             |                               |                              |                             |
| $\circ$     |                                                 |         | 21 5="conta              | ainer"≻                                                                                                    |                             |                               |                              |                             |
| $\sim$      | > migrations                                    |         | 22 [lass="               | ר <u>ה</u> ש">                                                                                                    |                             |                               |                              |                             |
| 90          | _initpy                                         |         | 22 tiv clas              | s="col_lg_12">                                                                                                    |                             |                               |                              |                             |
|             | admin.py                                        |         |                          | class "form costion"                                                                                                    |                             |                               |                              |                             |
| $\sim$      | apps.py                                         |         | 24 KOIV                  | <pre>Class= Torm-Section &gt;</pre>                                                                                                    |                             |                               |                              |                             |
| 3           | tests nv                                        |         |                          |                                                                                                    | /1/b1l. 1_                  | " " -1+ "                     | 1">                          |                             |
| 10          | urls.py                                         |         |                          | $\chi = \frac{1}{2} \operatorname{SPC} = \frac{1}{2} \operatorname{STATIC} = \frac{1}{2}$                                                                                                    | ig/logos/black-lo           | go.png %} art=                | 10go >                       |                             |
| Б           | 🔹 views.py                                      |         |                          |                                                                                                    |                             |                               |                              |                             |
|             | ✓ cars                                          |         |                          |                                                                                                    |                             |                               |                              |                             |
| =0          |                                                 |         | 30                       | <pre>ch3&gt;Sign into your accounts/h3</pre>                                                                                                    |                             |                               |                              |                             |
| π           | > migrations                                    |         |                          |                                                                                                    |                             |                               |                              |                             |
| 8           | 🍨initpy                                         |         |                          | <pre>{% include 'includes/messages.</pre>                                                                                                    | itml' %}                    |                               |                              |                             |
| tile to     | admin.py                                        |         | 33                       |                                                                                                    |                             |                               |                              |                             |
|             | apps.py                                         |         | 34                       | (form action="{% unl 'login' %                                                                                                    | " method_"DOST"             |                               |                              |                             |
|             | tests py                                        |         | 25                       | (Torm accion- 18 di iogin 8                                                                                                    |                             |                               |                              |                             |
| <b>N</b> 13 | urls.py                                         |         |                          |                                                                                                    |                             |                               |                              |                             |
|             | views.py                                        |         |                          | {% CSPT_TOKEN %}                                                                                                    |                             |                               |                              |                             |
|             | > carzone                                       |         |                          | <div class="form-group form&lt;/th&gt;&lt;th&gt;1-box"></div>                                                                                                    |                             |                               |                              |                             |
|             | > env                                           |         |                          | <input name<="" th="" type="text"/> <th>e="username" clas</th> <th><pre>s="input-text" pl</pre></th> <th>aceholder="user</th> <th>name"∙required&gt;</th>                                                                                                    | e="username" clas           | <pre>s="input-text" pl</pre>  | aceholder="user              | name"∙required>             |
|             |                                                 |         |                          | <pre><i class="fa fa-user"></i></pre>                                                                                                    | :/i>                        |                               |                              |                             |
|             | > pages                                         |         |                          |                                                                                                    |                             |                               |                              |                             |
|             | > photos                                        |         |                          | <pre><div class="form-group for&lt;/pre&gt;&lt;/th&gt;&lt;th&gt;ı-box" th="" ≻<=""><th></th><th></th><th></th></div></pre>                                                                                                    |                             |                               |                              |                             |
|             | > Resources                                     |         |                          | <pre>(input type="password")</pre>                                                                                                    | name="nassword"             | class="input-text             | "                            | Password" requireds         |
|             | > static                                        |         |                          | (input type= pussion a                                                                                                    | "\//i\                      | ciuss- input text             | procession of the second     | doomond requiredy           |
|             | <ul> <li>cemplates</li> <li>accounts</li> </ul> |         |                          |                                                                                                    |                             |                               |                              |                             |
|             | A dashboard html                                |         |                          |                                                                                                    |                             |                               |                              |                             |
|             | Iogin.html                                      |         | 45                       | <div class="form-group mb-(&lt;/th&gt;&lt;th&gt;clearfix"></div>                                                                                                    |                             |                               |                              |                             |
|             | - Congistor btml                                |         | 46                       | <button (<="" th="" type="submit"><th>:lass="btn-md btn</th><th>-theme float-left</th><th>"&gt;Login<th><b>&gt;</b></th></th></button>                                                                                                    | :lass="btn-md btn           | -theme float-left             | ">Login <th><b>&gt;</b></th> | <b>&gt;</b>                 |
|             | 🗸 admin                                         |         |                          |                                                                                                    |                             |                               |                              |                             |
|             | base_site.html                                  |         |                          | <pre><div class="extra-login cle&lt;/pre&gt;&lt;/th&gt;&lt;th&gt;arfix" th="" ≻<=""><th></th><th></th><th></th></div></pre>                                                                                                    |                             |                               |                              |                             |
|             | ✓ cars                                          |         |                          | <span>Or Login With<th>an&gt;</th><th></th><th></th><th></th></span>                                                                                                    | an>                         |                               |                              |                             |
|             | car_detail.html                                 |         |                          |                                                                                                    |                             |                               |                              |                             |
|             | Cars.html                                       |         |                          | <pre> div class="clearfix"&gt;</pre>                                                                                                    | 1>                          |                               |                              |                             |
|             | × includes                                      |         |                          | <pre><ul class="social-list"></ul></pre>                                                                                                    |                             |                               |                              |                             |
|             | footer.html                                     |         |                          | (li)/a hpof_"#"_class_                                                                                                    | facebook-bg">               |                               |                              |                             |
|             | messages.html                                   |         |                          |                                                                                                    | a facebook by KI            | aale dux (dx comes            |                              | (1-> (1) ->                 |
|             | navbar.html                                     |         |                          | Class= ta                                                                                                    | а-тасероок тасер            | ook-1 > 1 <span></span>       | racebook                     | () 3> 11                    |
|             | topbar.html                                     |         |                          | <li>&lt;11&gt;<a class="&lt;/th" hret="#"><th>googie-bg"&gt;&lt;1</th><th></th><th></th><th></th></a></li>                                                                                                    | googie-bg"><1               |                               |                              |                             |
|             | ✓ pages                                         |         |                          | class="fa                                                                                                    | a-google google-            | i"> <span>Goog</span>         | le <th>li&gt;</th>           | li>                         |
|             | about.html                                      |         |                          |                                                                                                    |                             |                               |                              |                             |
|             | contact.html                                    |         |                          |                                                                                                    |                             |                               |                              |                             |
|             | home.html                                       |         |                          |                                                                                                    |                             |                               |                              |                             |

| <b>1</b> |                                                                                                    |         | $\leftarrow \rightarrow$                      |                      |                                                                                             |                                                                                                    |                                                                           |                              |                |  |  |
|----------|----------------------------------------------------------------------------------------------------|---------|-----------------------------------------------|----------------------|---------------------------------------------------------------------------------------------|----------------------------------------------------------------------------------------------------|---------------------------------------------------------------------------|------------------------------|----------------|--|--|
| =        | EXPLORER                                                                                                    |         | 🔹 views.py a                                  | accounts U 🗙         | 🔷 login.html U                                                                              | models.py pages                                                                                             | 🔹 admin.py pages                                                          | 🔮 urls.py pages              | 🔮 urls.py cars |  |  |
| •        | V CARZONE-PROJECT                                                                                                    | ដេខ្ទេ… | accounts >                                    | 🖗 views.py > 6       | 🖯 login                                                                                     |                                                                                                    |                                                                           |                              |                |  |  |
| ч<br>С   | <ul> <li>accounts</li> <li>_pycache</li> <li>migrations</li> </ul>                                                                                                    |         | 1                                             | from dja<br>from dja | ngo.shortcu<br>ngo.contrib                                                                  | ts import rende<br>import message                                                                           | er, redirect<br>es, auth                                                  |                              |                |  |  |
| 0<br>80  | <ul> <li>_init_py</li> <li>admin.py</li> <li>acost sy</li> </ul>                                                                                                    |         |                                               | rrom uja             | ngo.contrib                                                                                 | .auch.mouers in                                                                                             | ipor coser                                                                |                              |                |  |  |
| 2        | <ul> <li>apps.py</li> <li>models.py</li> <li>tests.py</li> </ul>                                                                                                    |         |                                               |                      |                                                                                             |                                                                                                    |                                                                           |                              |                |  |  |
| 8        | <ul> <li>urls.py</li> <li>views.py</li> </ul>                                                                                                    | U<br>U  | 8                                             | def·logi             | n(request):                                                                                 |                                                                                                    |                                                                           |                              |                |  |  |
|          | <ul> <li>cars</li> <li>pycache</li> <li>&gt; migrations</li> <li>initpy</li> <li>admin_py</li> <li>adps.py</li> <li>models.py</li> <li>tests.py</li> <li>tests.py</li> <li>urls.py</li> <li>views.py</li> </ul> |         |                                               | if r                 | equest.metho<br># extracts =<br>username = =<br>password = =<br># checks tho<br>user = auth | od == 'POST':<br>the user form's<br>request.POST['u<br>request.POST['p<br>euser credenti<br>.authenticate(u | s∙input<br>username']<br>password']<br>cals∙with∙our∙d<br>username=userna | b record<br>me, password     | =password)     |  |  |
|          | <ul> <li>carzone</li> <li>env</li> <li>media</li> <li>pages</li> <li>photos</li> <li>Resources</li> <li>static</li> <li>templates</li> </ul>                                                                    |         | 17<br><b>18</b><br>19<br>20<br>21<br>22<br>23 |                      | if user is<br>auth.log<br>message<br>return<br>else:<br>message                             | not None:<br>gin(request, us<br>s.success(reque<br>redirect('dashb<br>s.error(request                       | ser)<br>est, 'You are n<br>poard')<br>:, 'Invalid log                     | ow logged in<br>in credentia | .')<br>ls.')   |  |  |
|          | ✓ accounts     ✓ dashboard.html     ↔ login.html     ↔ register.html                                                                                                    |         | 24<br>25<br>26                                | retu                 | return<br>rn render(r                                                                       | redirect('logir<br>equest, 'accour                                                                          | n')<br>hts/login.html'                                                    | )                            |                |  |  |

6. Run the server and test the LOGIN. You should be able to see the error message if incorrect credentials were used otherwise, we should be logged in to our DASHBOARD.

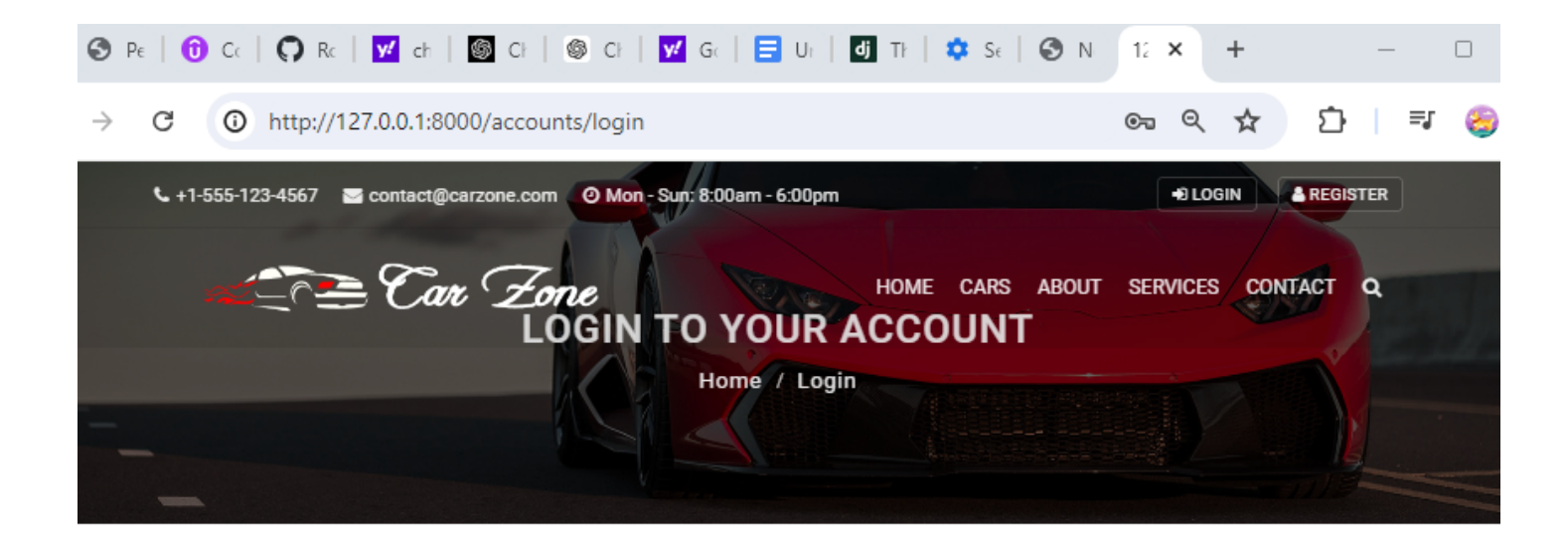

|          | Sign into your account               |
|----------|--------------------------------------|
| 🛔 tammy  |                                      |
| <b>a</b> |                                      |
| LOGIN    |                                      |
|          | Or Login With                        |
|          | f Facebook G Google                  |
|          | Don't have an account? Register here |

7. For LOGOUT, we update our TOPBAR.HTML to show a LOGOUT if the user has logged in.

TO:

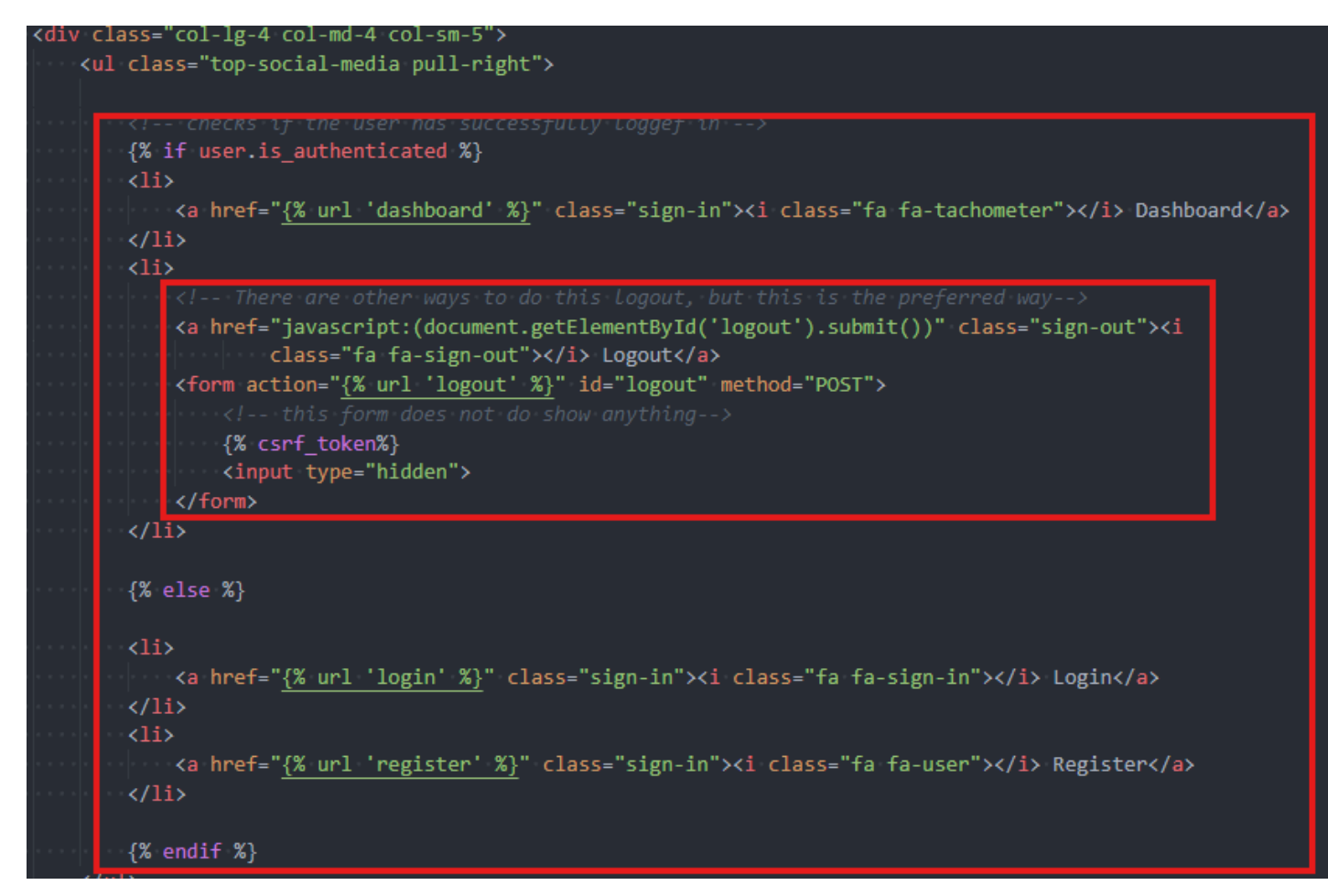

8. We update our VIEWS.PY to accept the FORM LOGOUT POST METHOD.

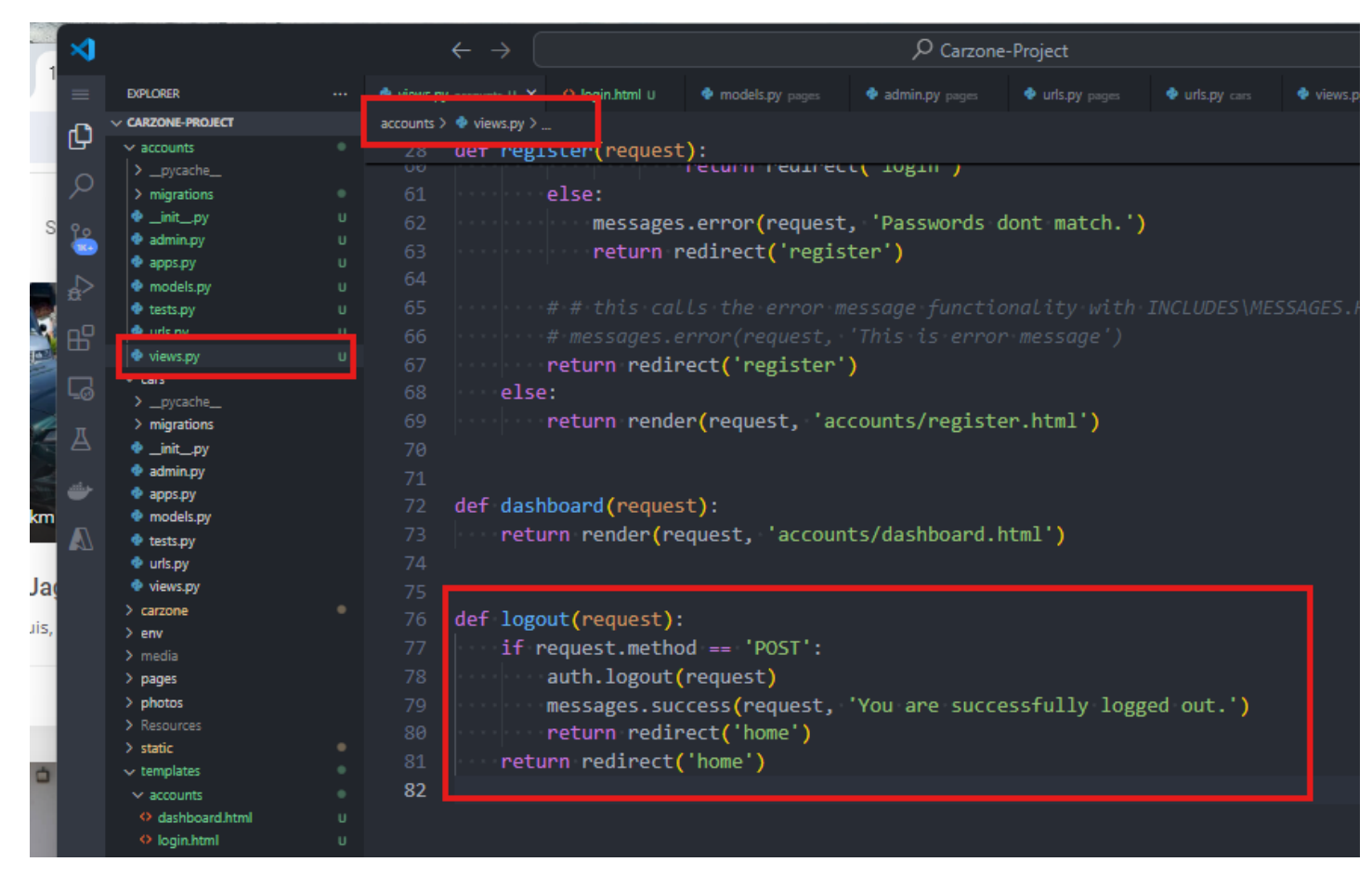

9. When you are in the dashboard and need to logout, you should be directed to the homepage.

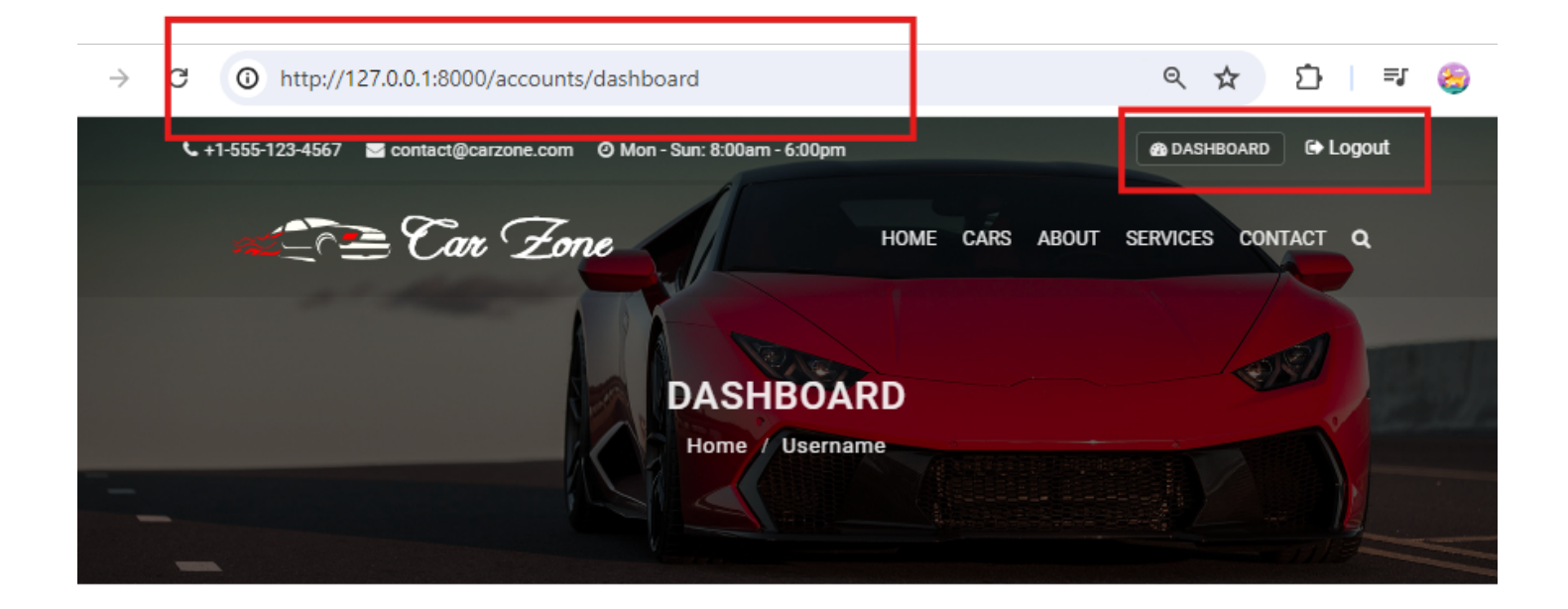

# Welcome User

Here are the cars that you have inquired about

| # | Car Name           | Location | Price   | Action   |
|---|--------------------|----------|---------|----------|
| 1 | Lamborgini Huracan | Austin   | \$25000 | View Car |
| 2 | Lamborgini Huracan | Austin   | \$25000 | View Car |
| 3 | Lamborgini Huracan | Austin   | \$25000 | View Car |

### © 2024 Carzone Corp. All Rights Reserved.

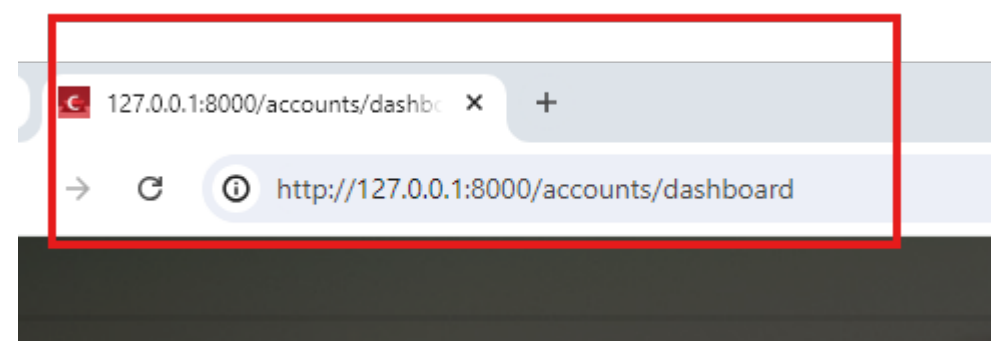

10. We want to change the web page title dynamically based on what webpage we are in.

We go to our TEMPLATES\BASE.HTML and find the TITLE SECTION.

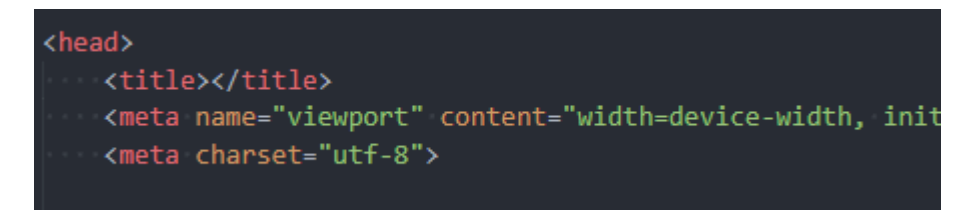

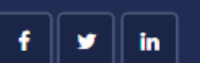

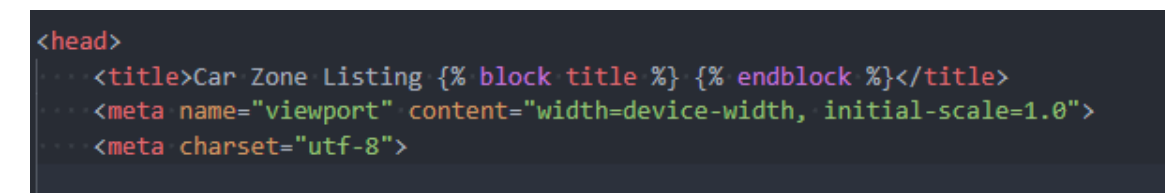

#### 11. Then in each webpage like PAGES\HOME.HTML, update it as

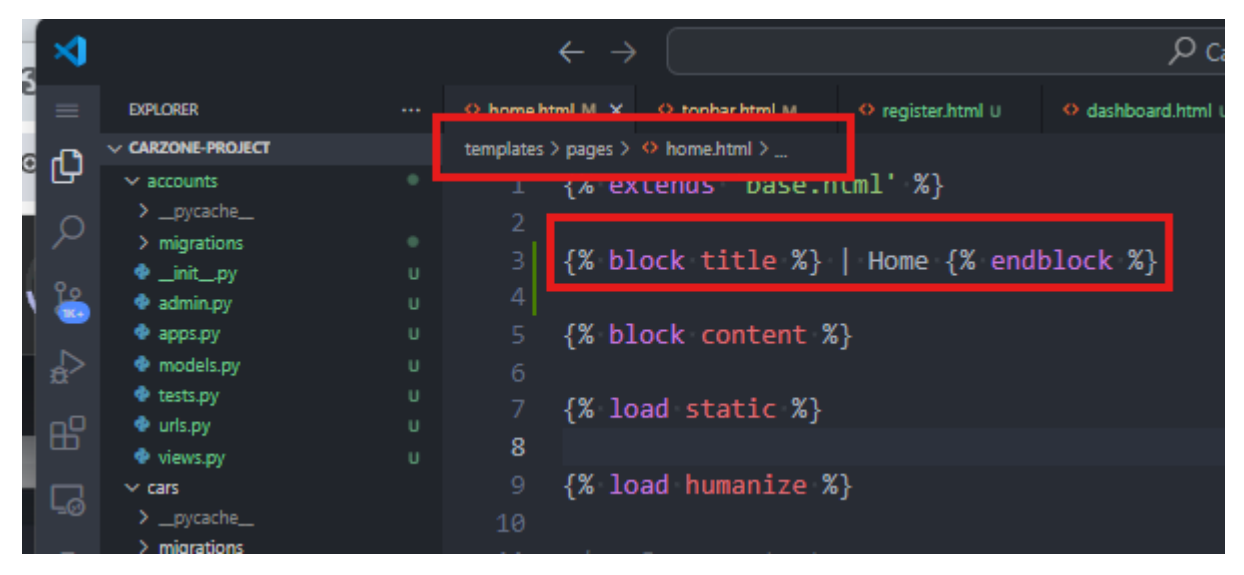

So when you run your server. You need to update each of your webpages to write the customized page title.

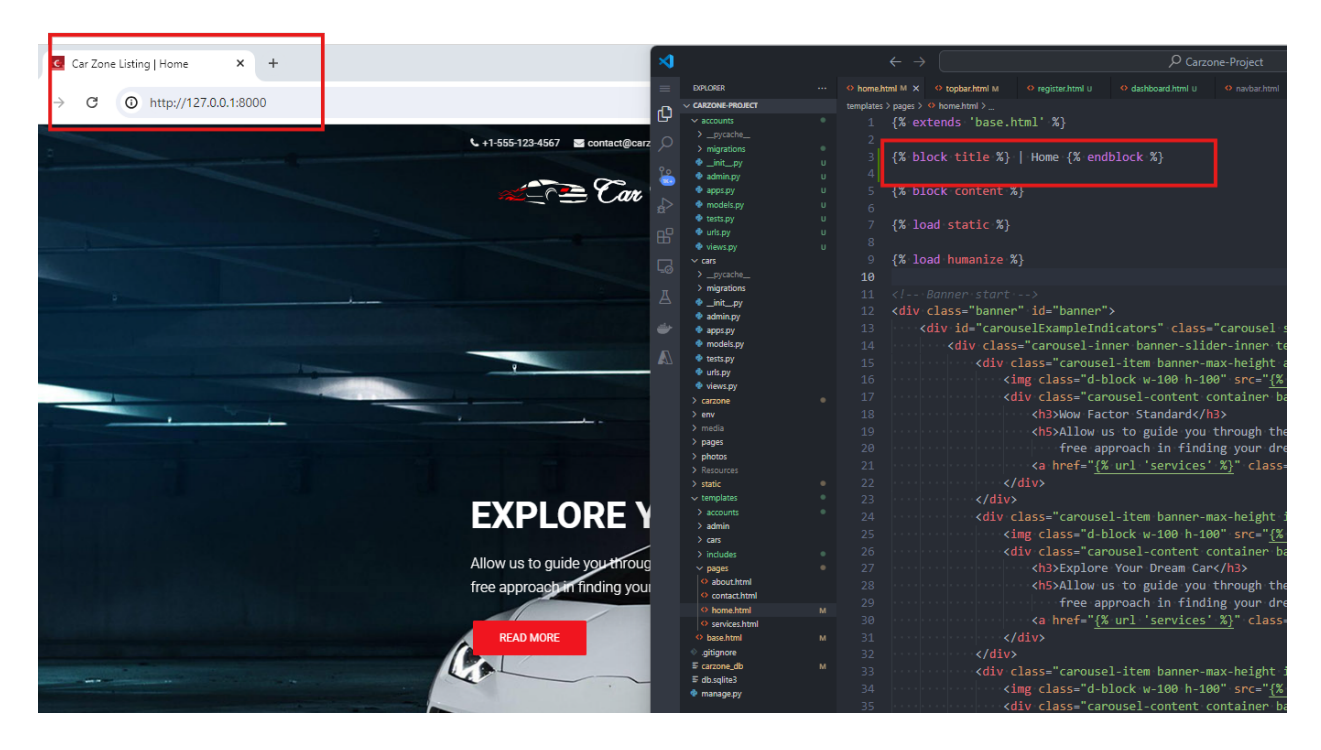

12. To show the CAR TITLE as part of the PAGE TITLE, we modify CAR\_DETAILS.HTML as:

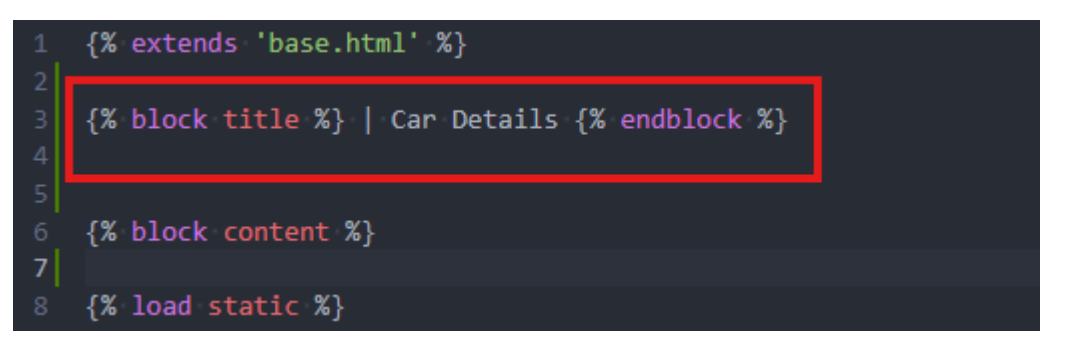

TO:

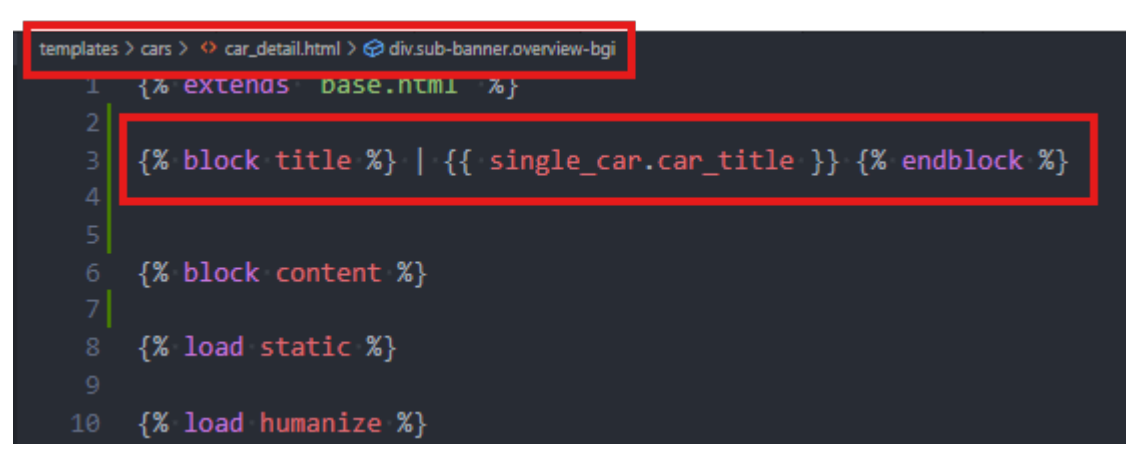

Click on a specific car. The car title should be visible as part of the page title.

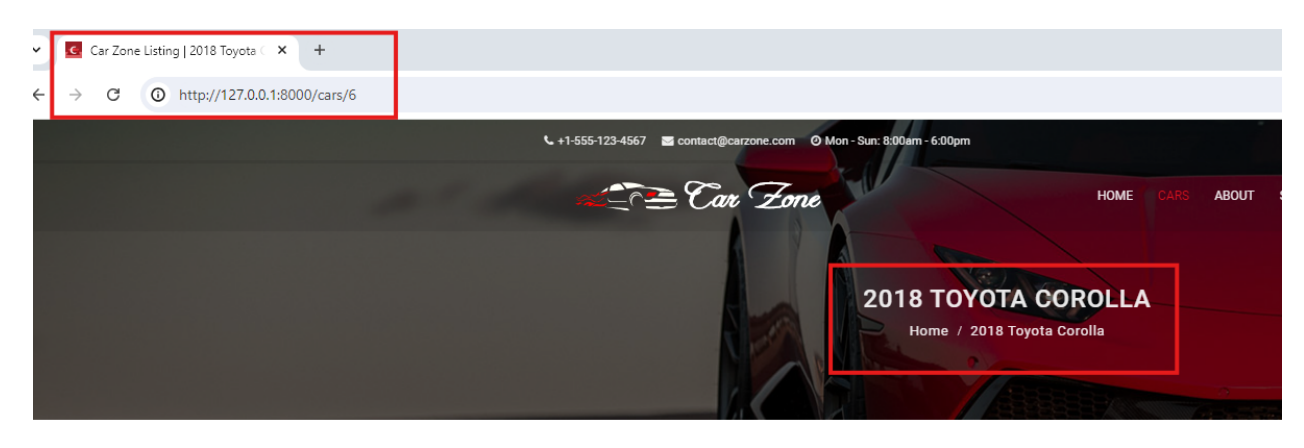

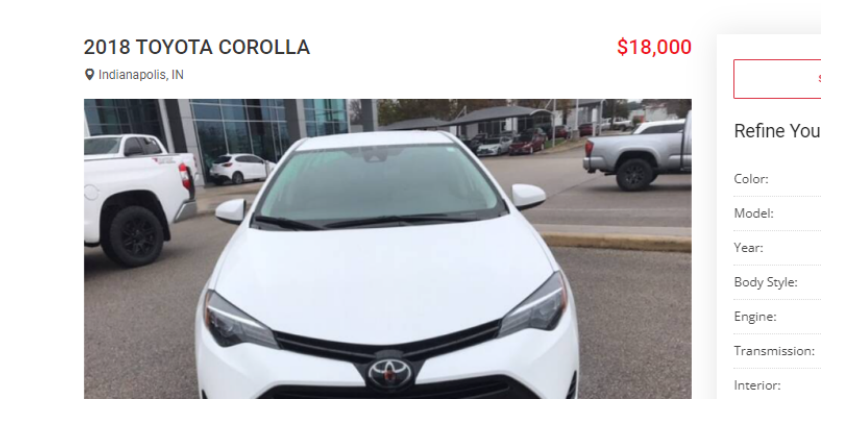

Copyright © Personal Digital Notebooks | By Rosilie | Date Printed: April 20, 2025, 1:46 p.m.